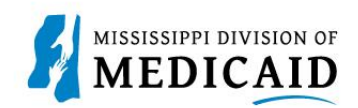

## Job Aid

## **Inpatient Claim Submission**

This job aid provides step-by-step instructions to submit an Inpatient Claim in the MESA portal. Please read the instructions thoroughly.

## **Review the Steps to Submit an Inpatient Claim**

| Steps  |                                                                                                    | Description                                                                                                    |                                    |  |  |  |  |
|--------|----------------------------------------------------------------------------------------------------|----------------------------------------------------------------------------------------------------|------------------------------------|--|--|--|--|
| Step 1 | Login to the Portal. The <b>Po</b>                                                                                                    | <b>rtal Home</b> screen Displays.                                                                                                    |                                    |  |  |  |  |
|        |                                                                                                    |                                                                                                    |                                    |  |  |  |  |
|        | Home         Eligibility         Claims         Care Management         Patient Health History         Files Exchange         Resources         Contact Us |                                                                                                    |                                    |  |  |  |  |
|        | Home                                                                                                    |                                                                                                    | Wednesday 11/30/2022 04:31 PM CST  |  |  |  |  |
|        | Provider Name SERVICE ADDRESS Location 20000047 - SERVICE ADDRESS Eligible Programs and CCO Affiliation Mississippi                                        | Role IDs         1112211135 (NPI)           Taxonomy         363A00000X-Physician Assistan           Medicaid                                                      | t                                  |  |  |  |  |
|        | User Details                                                                                                    | MAESA                                                                                                    | Sign Up to Receive News            |  |  |  |  |
|        | My Profile                                                                                                    | MEDICAID ENTERPRISE SYSTEM ASSISTANCE                                                                                                    | Secure Correspondence              |  |  |  |  |
|        | Manage Accounts                                                                                                    | Welcome Health Care Professional!                                                                                                    | Latest News                        |  |  |  |  |
|        | Provider                                                                                                    | We are committed to make it easier for physicians and other providers to per                                                                                       | form  Late Breaking News           |  |  |  |  |
|        | Name                                                                                                    | their business. In addition to providing the ability to verify member eligibility<br>submit claims, our secure site provides access to benefits, answers to freque | and<br>htly Provider Bulletins     |  |  |  |  |
|        | Provider ID                                                                                                    | asked questions, and the ability to search for providers.                                                                                                    | UM/QIQ                             |  |  |  |  |
|        | Location ID                                                                                                    |                                                                                                    | Report Fraud                       |  |  |  |  |
|        | <u>Characteristics</u>                                                                                                    |                                                                                                    |                                    |  |  |  |  |
|        | Provider Services                                                                                                    |                                                                                                    |                                    |  |  |  |  |
|        | Member Focused Viewing                                                                                                    |                                                                                                    |                                    |  |  |  |  |
|        | Search Payment History                                                                                                    |                                                                                                    |                                    |  |  |  |  |
|        | <u>Annated Providers</u> <u>3408 Program Information</u>                                                                                                   |                                                                                                    |                                    |  |  |  |  |
| Step 2 | The following steps will rev<br>Hover over the <b>Claims</b> tab                                                                                           | iew how to submit an Inpatient Claim in MESA<br>on the menu bar. A list of claim types displays                                                                    | A:<br>s below.                     |  |  |  |  |
|        |                                                                                                    |                                                                                                    | December 2                         |  |  |  |  |
|        | Home Eligibility Claims                                                                                                    | Care Management   Patient Health History   Fi                                                                                                    | es Exchange   Resources   Con      |  |  |  |  |
|        | Search Claims   Submit Claim Der                                                                                                    | Submit Claim Inst Submit Claim Prof   Submit Claim                                                                                                    | aim Pharm   Search Payment History |  |  |  |  |
|        | <u>Claims</u> > Submit Claim Inst                                                                                                    |                                                                                                    |                                    |  |  |  |  |

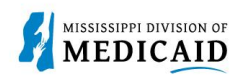

| Steps  | Description                                                                                                    |
|--------|----------------------------------------------------------------------------------------------------|
| Step 3 | The Portal displays the "Submit Institutional Claim: Step 1" page.<br>o Select Claim Type Inpatient.                                                                                                    |
|        | Submit Institutional Claim: Step 1                                                                                                    |
|        | * Indicates a required field.                                                                                                    |
|        | Claim Type Inpatient                                                                                                    |
| Step 4 | <ul> <li>Complete the Provider Information section.</li> <li>NOTE: There will be information already generated in this section. Complete additional fields if applicable to the claim being submitted.</li> </ul>                                                                                                    |
|        | Provider Information                                                                                                    |
|        | If Surgical Procedure Code(s) are to be submitted with the claim, an Operating Provider ID is required.                                                                                                    |
|        | Billing Provider ID ID Type NPI Name                                                                                                    |
|        | Taxonomy                                                                                                    |
|        | Institutional Provider ID ID Type NPI Name                                                                                                    |
|        | Attending Provider ID I ID Type NPI Name                                                                                                    |
|        | Taxonomy _                                                                                                    |
|        | Operating Provider ID ID Type NPI Name _                                                                                                    |
|        | Taxonomy Other Operating Provider ID ID Type NPI Name Taxonomy                                                                                                    |
| Step 5 | <ul> <li>Complete the Member Information section.</li> <li>NOTE: Once the Member ID is entered, the system will generate the remaining fields in this section.</li> <li>Verify the fields populate correctly.</li> </ul>                                                                                                    |
|        | Member Information                                                                                                    |
|        | *Member ID Last Name _ First Name Birth Date _                                                                                                    |
|        | Address Address Address City                                                                                                    |
|        | State Zip Code 🛛                                                                                                    |
| •      |                                                                                                    |
| Step 6 | <ul> <li>Complete the Claim Information section.</li> <li>Once complete review the information entered on this page and select Continue see image below.</li> <li>NOTE: Everything with a red asterisk * must be completed.</li> <li>NOTE: If the member has TPL check the Other Insurance checkbox and provide the details. Details</li> </ul> |
|        | can be added on step 2.                                                                                                    |

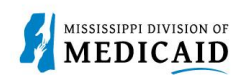

| Steps  | Description                                                                                                    |
|--------|----------------------------------------------------------------------------------------------------|
|        | Claim Information                                                                                                    |
|        | *Covered Dates@       Image: -         *Admission Date/Hour@       Image: -         *Admission Date/Hour@       Image: -         *Admission Type@       Admission Source @         *Admission Type@       Admission Source @         *Admission Type@       Admission Source @         *Admission Type@       Admission Source @         *Admission Type@       Admission Source @         *Admission Type@       Admission Source @         *Admission Type@       Admission Source @         *Admission Type@       Admission Source @         *Admission Type@       Admission Source @         *Admission Type@       Admission Source @         *Patient Status@       *Type of Bill @         Patient Number       Authorization Number         *Does the provider accept assignment for claim processing?       Yes No Clinical Lab Services Only         *Are benefits assigned to the provider by the patient or their authorized representative?       Yes No N/A         *Does the provider have a signed statement from the patient releasing their medical information?       Yes No         Include Other Insurance       Total Charged Amount \$0.00 |
|        | Continue                                                                                                    |
| Step 7 | <ul> <li>The Portal displays the "Submit Institutional Claim: Step 2" page. The previous information that was entered in step 1 will display at the top of the page in step 2.</li> <li>Review the previously submitted information and scroll down.</li> </ul>                                                                                                    |
|        | * Indicates a required field.                                                                                                    |
|        | Claim Type Inpatient                                                                                                    |
|        | Provider Information                                                                                                    |
|        | Billing Provider ID ID Type Name                                                                                                    |
|        | Taxonomy                                                                                                    |
|        | Patient and Claim Information         Member ID         Member       Gender         Birth Date       Total Charged Amount         Covered Dates       Admission Date/Hour         Admitting Diagnosis Type       Admitting Diagnosis                                                                                                    |
| Step 8 | <ul> <li>Enter the Diagnosis Code then select Add.</li> <li>Once complete review the information entered on this panel and select Continue.</li> <li>NOTE: Everything with a red asterisk * must be completed if the section is applicable to the claim.</li> </ul>                                                                                                    |
|        | #         Diagnosis Type         Diagnosis Code         Action                                                                                                    |
|        |                                                                                                    |
|        | 1 *Diagnosis Type ICD-10-CM ▼ *Diagnosis Code θ<br>Add Reset                                                                                                    |
| Step 9 | <ul> <li>Enter the External Cause of Injury Diagnosis Code if applicable then select Add see image below.</li> <li>NOTE: Everything with a red asterisk * must be filled out if the section is applicable to the claim.</li> </ul>                                                                                                    |

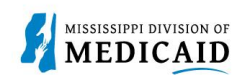

| Steps   | Description                                                                           |                                       |                                    |                                    |                          |         |
|---------|---------------------------------------------------------------------------------------|---------------------------------------|------------------------------------|------------------------------------|--------------------------|---------|
|         | External Cause o                                                                      | f Injury Diagnosis Codes              |                                    |                                    |                          |         |
|         | Select the row nun                                                                    | nber to edit the row. Click the       | Remove link to remove the entire   | row.                               |                          |         |
|         | #                                                                                     | Diagnosis Type                        | Ex                                 | ternal Cause of Injury Diagnosis C | Code                     | Action  |
|         | 1                                                                                     |                                       |                                    |                                    |                          |         |
|         | 1 *Diagno                                                                             | osis Type ICD-10-CM 🗸                 | *External Cause of Injury          |                                    |                          |         |
|         |                                                                                       |                                       |                                    |                                    |                          |         |
|         | Add                                                                                   | <u>Reset</u>                          |                                    |                                    |                          |         |
| 01      |                                                                                       |                                       |                                    |                                    | • •                      |         |
| Step 10 | • Enter the <b>Condition Codes</b> information if applicable then select <b>Add</b> . |                                       |                                    |                                    |                          |         |
|         | NOTE: Every                                                                           | thing with a red a                    | asterisk must be mi                | ed out if the section is           | s applicable to the cla  | im.     |
|         | Condition Codes<br>Click the Remove                                                   | link to remove the entire row.        |                                    |                                    |                          | _       |
|         | #                                                                                     |                                       | Cor                                | ndition Code                       |                          | Action  |
|         | *                                                                                     |                                       | Col                                |                                    |                          | ACUOI   |
|         | 1 *Con                                                                                | dition Code e                         |                                    |                                    |                          |         |
|         |                                                                                       |                                       |                                    |                                    |                          |         |
|         | Ade                                                                                   | d <u>Reset</u>                        |                                    |                                    |                          |         |
| Step 11 | Enter th                                                                              | e Occurrence C                        | odes information if a              | policable then select              | Add                      |         |
| etep :: |                                                                                       | thing with a red                      | estorick * must be fill            | ed out if the section is           | s applicable to the cla  | im      |
|         |                                                                                       |                                       |                                    |                                    |                          | ····.   |
|         | Occurrence Code                                                                       | 25<br>mber to edit the row. Click the | Remove link to remove the entire   | row.                               |                          |         |
|         |                                                                                       | Occur                                 | manca Cada                         | From Data                          | To Date                  | Action  |
|         | *                                                                                     | occu                                  | frence code                        | From Date                          | To Date                  | Action  |
|         | 1 *Occur                                                                              | rence Code e                          |                                    | *From Date 0                       | To Date 0                |         |
|         |                                                                                       |                                       | ]                                  |                                    |                          |         |
|         | Ad                                                                                    | d <u>Reset</u>                        |                                    |                                    |                          |         |
| Step 12 | Enter th                                                                              | e Value Codes ir                      | nformation if applicat             | ble then select <b>Add</b>         |                          |         |
|         | NOTE: Every                                                                           | /thing with a red a                   | asterisk * must be fill            | ed out if the section is           | applicable to the cla    | im.     |
|         | Value Codes                                                                           |                                       |                                    |                                    |                          | -       |
|         | Select the row num                                                                    | nber to edit the row. Click the       | Remove link to remove the entire r | ow.                                |                          |         |
|         | #                                                                                     |                                       | Value Code                         |                                    | Amount                   | Action  |
|         | 1                                                                                     |                                       |                                    |                                    |                          |         |
|         | 1 *                                                                                   | Value Code 🛛                          |                                    | *Amount                            |                          |         |
|         | Add                                                                                   | d Reset                               |                                    |                                    |                          |         |
|         |                                                                                       |                                       |                                    |                                    |                          |         |
| Sten 13 | <ul> <li>Enter th</li> </ul>                                                          | A Surgical Proc                       | dures information if               | annlicable then soler              |                          |         |
|         | NOTE: Even                                                                            | /thing with a red a                   | asterisk * must be fill            | ed out if the section is           | s applicable to the cla  | im.     |
|         | Review a                                                                              | all sections under                    | Submit Institutional               | Claim: Step 2 page. I              | f all the information is | correct |
|         | select Co                                                                             | ontinue to move                       | on to Step 3.                      |                                    |                          |         |

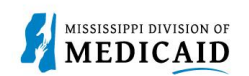

| Steps   | Description                                                                                                    |                                                |                                 |                              |              |             |              |
|---------|----------------------------------------------------------------------------------------------------|------------------------------------------------|---------------------------------|------------------------------|--------------|-------------|--------------|
|         | Surgical                                                                                                    | Procedures                                     |                                 |                              |              |             | -            |
|         | Select the<br>Please not                                                                                                    |                                                |                                 |                              |              |             |              |
|         | #                                                                                                    | Surgical Pro                                   | cedure Type                     | Surgical Proc                | edure Code   | Date        | Action       |
|         | 1                                                                                                    |                                                |                                 |                              |              | -           |              |
|         | 1                                                                                                    | *Surgical Procedure Type<br>*Date <del>0</del> | ICD-10-PCS V                    | Surgical Procedure Code θ    |              |             |              |
|         |                                                                                                    | Add Reset                                      |                                 |                              |              |             |              |
|         |                                                                                                    | Back to Step 1                                 |                                 |                              | Cont         | inue Cancel |              |
| Step 14 | The Portal displays the "Submit Institutional Claim: Step 3" page. The previous information that was entered in step 1 and step 2 is displayed at the top of the page on step 3.<br>• Scroll down to view the additional sections on this page. |                                                |                                 |                              |              |             |              |
|         | NOTE: \$                                                                                                    | Select the plus and                            | minus for each s                | ection to expand an          | id collapse. |             |              |
|         | Submit I                                                                                                    | nstitutional Claim: Step 3                     |                                 |                              |              |             | ?            |
|         | * Indicate                                                                                                    | s a required field.                            |                                 |                              |              |             |              |
|         |                                                                                                    |                                                | Claim Type In                   | patient                      |              |             |              |
|         | Provider                                                                                                    | Information                                    |                                 |                              |              |             |              |
|         |                                                                                                    | Billing Provider ID                            |                                 | ID Type NPI                  | Name         |             |              |
|         |                                                                                                    | Taxonomy                                       |                                 |                              |              |             |              |
|         | Patient a                                                                                                    | nd Claim Information                           |                                 |                              |              |             |              |
|         |                                                                                                    | Member ID<br>Member                            |                                 | Gend                         | er           |             |              |
|         |                                                                                                    | Birth Date                                     |                                 | Total Charged Amou           | nt           |             |              |
|         |                                                                                                    | Covered Dates                                  |                                 | Admission Date/Ho            | ur           |             |              |
|         | A                                                                                                    | dmitting Diagnosis Type                        |                                 | Admitting Diagnos            | is           |             |              |
|         |                                                                                                    |                                                |                                 |                              |              | Expand All  | Collapse All |
|         | Diagnosi                                                                                                    | s Codes                                        |                                 |                              |              |             | _            |
|         | Please not                                                                                                    | te that the 1st diagnosis entered              | is considered to be the princip | al (primary) Diagnosis Code. |              |             |              |
|         | #                                                                                                    | Diagnosis Type                                 |                                 | Diagnosis Code               |              | PO          | Α            |
|         | 1                                                                                                    | ICD-10-CM                                      | R                               | 71-CHEST PAIN ON BREATHING   |              |             |              |
| Step 15 | • Fill /                                                                                                    | out the required inf                           | ormation for the                | Service Details sec          | tion         |             |              |
| 0.00 10 |                                                                                                    | Complete the NDC                               | s for Svc. #1 na                | nel if applicable            |              |             |              |
|         | • Onc                                                                                                    | e all information ha                           | as been complete                | d select <b>Add</b>          |              |             |              |

| 21 | MISSISSIPPI DIVISION OF |
|----|-------------------------|
| 5  | MEDICAID                |

| Steps                                   | Description                                           |                                                |                                   |                                      |          |  |  |
|-----------------------------------------|-------------------------------------------------------|------------------------------------------------|-----------------------------------|--------------------------------------|----------|--|--|
|                                         | Service Details                                       |                                                |                                   |                                      | -        |  |  |
|                                         | Select the row number to edit the row. Click th       | e <b>Remove</b> link to remove the entire row. |                                   |                                      |          |  |  |
|                                         | Suc                                                   |                                                |                                   |                                      | ·        |  |  |
|                                         | # Revenue Code                                        | HCPCS/Proc Code                                | From Date To Date                 | Units Charge Amount                  | Action   |  |  |
|                                         | 1                                                     |                                                |                                   |                                      |          |  |  |
|                                         | 1 *Revenue Code e                                     | НС                                             | PCS/Proc Code 🛛                   |                                      |          |  |  |
|                                         | Modifiers e                                           |                                                |                                   |                                      |          |  |  |
|                                         | *From Date e                                          | To Date e                                      | *Units                            | *Unit Type Unit 🗸                    |          |  |  |
|                                         | NDCs for Svc. # 1                                     |                                                |                                   |                                      |          |  |  |
|                                         | If applicable, only one NDC/UPN is allowed            | per service detail line. When adding an NDC    | /UPN, the Code Type, Quantity     | and Unit of Measure fields are requi | red.     |  |  |
|                                         | Additionally, NDC/UPN information is requir           | ed when adding or saving NDC/UPN with pr       | escription information (Prescript | ion Number, Prescription Type).      |          |  |  |
|                                         | Code Type                                             | ~                                              |                                   |                                      |          |  |  |
|                                         | Quantity                                              | Unit of M                                      | easure 🗸 🗸                        | ]                                    |          |  |  |
|                                         | Prescription Number                                   | Prescriptio                                    | n Type                            | ×                                    |          |  |  |
|                                         |                                                       |                                                |                                   |                                      |          |  |  |
|                                         | Add Reset                                             |                                                |                                   |                                      |          |  |  |
|                                         |                                                       |                                                |                                   |                                      |          |  |  |
| Step 16                                 | • Select the plus sign in the                         | ne Attachments section to                      | submit an attach                  | ment with the claim.                 |          |  |  |
|                                         | Attachments                                           |                                                |                                   |                                      | -        |  |  |
|                                         | Click the Remove link to remove the entire row        | ι.                                             |                                   |                                      |          |  |  |
|                                         | # Transmission Method                                 | File                                           | Control #                         | Attachment Type                      | Action   |  |  |
|                                         | Click to add attachment.                              |                                                |                                   |                                      |          |  |  |
|                                         |                                                       |                                                |                                   |                                      |          |  |  |
|                                         | Back to Step 1 Back to Step                           | 2                                              |                                   | Submit Cancel                        |          |  |  |
| Step 17                                 | Select FT-File Transfer c                             | r NotSpecified-Not Spec                        | fied from the <b>Tra</b>          | smission Method                      | dropdown |  |  |
| etep                                    | This selection affects the                            | fields that display.                           |                                   |                                      |          |  |  |
|                                         | • Complete the additional                             | required fields for this sec                   | tion and select A                 | dd.                                  |          |  |  |
|                                         | NOTE: Everything with a red                           | asterisk * must be compl                       | eted if the section               | is applicable to the o               | claim.   |  |  |
|                                         | Attachments                                           |                                                |                                   |                                      | -        |  |  |
|                                         | Click the <b>Remove</b> link to remove the entire rov | ι.                                             |                                   |                                      |          |  |  |
|                                         | # Transmission Method                                 | File                                           | Control #                         | Attachment Type                      | Action   |  |  |
|                                         | Click to collapse.                                    |                                                | · · · ·                           |                                      |          |  |  |
|                                         | *Transmission Method FT-File                          | Transfer 🗸                                     |                                   |                                      |          |  |  |
| *Upload File Choose File No file chosen |                                                       |                                                |                                   |                                      |          |  |  |
|                                         | *Attachment Type                                      |                                                |                                   | <b>~</b>                             |          |  |  |
|                                         |                                                       |                                                | ]                                 |                                      |          |  |  |
|                                         | Add Cancel                                            |                                                |                                   |                                      |          |  |  |
|                                         |                                                       |                                                |                                   |                                      |          |  |  |
|                                         | Back to Step 1 Back to Step                           | 2                                              |                                   | Submit Cancel                        |          |  |  |
|                                         | If NotSpecified-Not Specified                         | was selected for the Tra                       | nsmission Method                  | an Attachment Cor                    | trol     |  |  |
|                                         | Number (ACN) must be added in the Control # field.    |                                                |                                   |                                      |          |  |  |

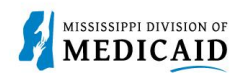

| Steps   | Description                                                                                                    |                                         |                              |                      |                        |               |  |  |
|---------|----------------------------------------------------------------------------------------------------|-----------------------------------------|------------------------------|----------------------|------------------------|---------------|--|--|
|         | NOTE: A unique Attachment Control Number (ACN) must be created for each claim if NotSpecified-<br>Not Specified is selected as the Transmission Method. In addition, a Claim Attachment Form must<br>accompany each Explanation of Medicaid Benefits (EOMB) and must identify the Provider's NPI and<br>ACN as it was entered in the Attachments section. The <u>Claim Attachment Form</u> is located at:<br>Forms - Mississippi Division of Medicaid. |                                         |                              |                      |                        |               |  |  |
|         | # Transmission Method File Control # Attachment Type Action                                                                                                    |                                         |                              |                      |                        |               |  |  |
|         | 1                                                                                                    | FT-File Transfer                        | Attachment.pdf (1925K)       | 20221221142941170516 | Admission Summary      | Remove        |  |  |
|         | E                                                                                                    | lick to collapse.                       |                              |                      |                        |               |  |  |
|         |                                                                                                    | *Transmission Method NotSp              | ecified-Not Specified 🗸      |                      |                        |               |  |  |
|         |                                                                                                    | *Control #                              |                              |                      |                        |               |  |  |
|         |                                                                                                    | *Attachment Type<br>Description         |                              |                      | ~                      |               |  |  |
|         |                                                                                                    |                                         |                              |                      |                        |               |  |  |
|         |                                                                                                    | Add                                     |                              |                      |                        |               |  |  |
|         |                                                                                                    |                                         | - 3                          |                      | Colorita Concol        |               |  |  |
|         |                                                                                                    | Back to Step 1 Back to Ste              | р Z                          |                      | Submit Cancel          |               |  |  |
| Step 18 | Anv                                                                                                    | added attachments disp                  | lav in the Attachments see   | ction.               |                        |               |  |  |
|         | ,                                                                                                    | Review the informat                     | ion entered for Step 3 and   | select Submit.       |                        |               |  |  |
|         | Atta                                                                                                    | chments                                 |                              |                      |                        |               |  |  |
|         | Click                                                                                                    | the Remove link to remove the entire ro | w.                           |                      |                        |               |  |  |
|         | #                                                                                                    | Transmission Method                     | File                         | Control #            | Attachment Type        | Action        |  |  |
|         | 1                                                                                                    | FT-File Transfer                        | Attachment.pdf (1925K)       | 20221221142941170516 | Admission Summary      | <u>Remove</u> |  |  |
|         | 2                                                                                                    | NotSpecified-Not Specified              | -                            | 123                  | Admission Summary      | <u>Remove</u> |  |  |
|         | + 0                                                                                                    | lick to add attachment.                 |                              |                      |                        |               |  |  |
|         |                                                                                                    | Back to Step 1 Back to Ste              | an 2                         |                      | Submit Cancel          |               |  |  |
|         |                                                                                                    |                                         |                              |                      |                        |               |  |  |
| Step 19 | The                                                                                                    | Portal displays the <b>Con</b>          | firm Institutional Claim p   | age.                 |                        |               |  |  |
|         | Revi                                                                                                    | ew all the information er               | ntered for this claim. Selec | t the plus and mi    | nus to expand and co   | llapse        |  |  |
|         | each                                                                                                    | section. Expand All and                 | d Collapse All to expand a   | nd collapse all th   | e sections at once.    |               |  |  |
|         | At th<br>for th                                                                                                    | e bottom of the page, se<br>nis claim.  | elect Back to Step 1, 2, or  | 3 to go back and     | eait the information e | ntered        |  |  |
|         | C                                                                                                    | After reviewing all er                  | ntered claims data, select   | Confirm to confi     | rm the claim submissi  | on.           |  |  |

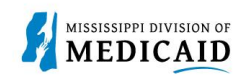

| Steps | Description                                                                                      |                                                                                                    |   |  |  |  |  |
|-------|--------------------------------------------------------------------------------------------------|----------------------------------------------------------------------------------------------------|---|--|--|--|--|
|       | Confirm Institutional Claim                                                                      |                                                                                                    | 2 |  |  |  |  |
|       | Select Print Preview <b>before</b> you Confirm if you want to<br>been saved on the payer system. | Select Print Preview <b>before</b> you Confirm if you want to assure you view the claim as you entered it. After confirmation, Print Preview may reflect changes as the claim has been saved on the payer system. |   |  |  |  |  |
|       |                                                                                                  | Claim Type Inpatient                                                                                                    |   |  |  |  |  |
|       | Provider Information                                                                             |                                                                                                    |   |  |  |  |  |
|       | Billing Provider ID                                                                              | ID Type NPI Name                                                                                                    |   |  |  |  |  |
|       | Taxonomy                                                                                         |                                                                                                    |   |  |  |  |  |
|       | Institutional Provider ID                                                                        | ID Type _ Name _                                                                                                    |   |  |  |  |  |
|       | Taxonomy                                                                                         |                                                                                                    |   |  |  |  |  |
|       | Attending Provider ID                                                                            | ID Type _ Name _                                                                                                    |   |  |  |  |  |
|       | Derating Provider ID                                                                             | TO Type Name                                                                                                    |   |  |  |  |  |
|       | Taxonomy                                                                                         |                                                                                                    |   |  |  |  |  |
|       | Other Operating Provider ID                                                                      | ID Type _ Name _                                                                                                    |   |  |  |  |  |
|       | Taxonomy                                                                                         |                                                                                                    |   |  |  |  |  |
|       | Member Information                                                                               |                                                                                                    |   |  |  |  |  |
|       | Member ID                                                                                        |                                                                                                    |   |  |  |  |  |
|       | Member                                                                                           | Gender                                                                                                    |   |  |  |  |  |
|       | Birth Date                                                                                       |                                                                                                    |   |  |  |  |  |
|       | Address                                                                                          |                                                                                                    |   |  |  |  |  |
|       | Address Line 2                                                                                   |                                                                                                    |   |  |  |  |  |
|       | City                                                                                             | Zin Cada                                                                                                    |   |  |  |  |  |
|       | State                                                                                            |                                                                                                    |   |  |  |  |  |
|       | Claim Information                                                                                |                                                                                                    |   |  |  |  |  |
|       | Covered Dates                                                                                    | Admission Date/Hour                                                                                                    |   |  |  |  |  |
|       | Admission Type                                                                                   | Admission Source                                                                                                    |   |  |  |  |  |
|       | Admitting Diagnosis Type                                                                         | Discharge Hour                                                                                                    |   |  |  |  |  |
|       | Admitting Diagnosis                                                                              | Type of Bill<br>Authorization Number                                                                                                    |   |  |  |  |  |
|       |                                                                                                  |                                                                                                    |   |  |  |  |  |
|       | Patient Number                                                                                   |                                                                                                    |   |  |  |  |  |
|       | Does the provider accept assignment                                                              | nent for claim processing? No                                                                                                    |   |  |  |  |  |
|       |                                                                                                  |                                                                                                    |   |  |  |  |  |

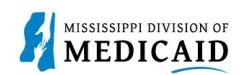

| Steps   | Description                           |                                           |                                      |                     |                  |               |             |             |                       |
|---------|---------------------------------------|-------------------------------------------|--------------------------------------|---------------------|------------------|---------------|-------------|-------------|-----------------------|
|         | Clain                                 | n Information                             |                                      |                     |                  |               |             |             |                       |
|         |                                       | Covered Dates                             |                                      | Admission Date/Hour |                  |               |             |             |                       |
|         |                                       | Admission Type                            |                                      |                     | Admission Source |               |             |             |                       |
|         |                                       | Admitting Diagnosis Type                  |                                      | Discharge Hour      |                  |               |             |             |                       |
|         | Admitting Diagnosis<br>Patient Status |                                           |                                      | Type of Bill        |                  |               |             |             |                       |
|         |                                       | Patient Status                            |                                      |                     | Author           |               |             |             |                       |
|         |                                       | Patient Number                            |                                      |                     |                  |               |             |             |                       |
|         |                                       | Does the provider accept as               | signment for claim processing? No    | þ                   |                  |               |             |             |                       |
|         | /                                     | Are benefits assigned to the provider by  | / the patient or their authorized No | þ                   |                  |               |             |             |                       |
|         |                                       | Does the provider have a signed state     | representative?                      |                     |                  |               |             |             |                       |
|         |                                       | boes the provider have a signed state.    | their medical information?           | ,                   |                  |               |             |             |                       |
|         |                                       |                                           |                                      |                     | Tota             | al Charged Am | ount \$0.00 |             |                       |
|         |                                       |                                           |                                      |                     |                  |               |             | Expan       | nd All   Collapse All |
|         | Diag                                  | nosis Codes                               |                                      |                     |                  |               |             |             | ÷                     |
|         | Servi                                 | ice Details                               |                                      |                     |                  |               |             |             | =                     |
|         |                                       |                                           |                                      |                     |                  |               |             |             |                       |
|         | Svc<br>#                              | Revenue Code                              | HCPCS/Proc Code                      | r                   | Mod              | From Date     | To Date     | Units/Type  | Charge Amount         |
|         |                                       | 123-ROOM AND BOARD - SEMI-PRIVATE         |                                      |                     |                  |               |             |             |                       |
|         | 1                                     | TWO BED - PEDIATRIC                       |                                      |                     |                  | 01/17/2023    | 01/20/2023  | 1.000 Unit  | \$0.00                |
|         | Atta                                  | chments                                   |                                      |                     |                  |               |             |             | ÷                     |
|         | No E                                  | xternal Cause of Injury Diagnosis Code    | s exist for this claim               |                     |                  |               |             |             |                       |
|         | No P                                  | atient Reason for Visit Diagnosis Codes   | exist for this claim                 |                     |                  |               |             |             |                       |
|         | No O                                  | ther Insurance Details exist for this cla | im                                   |                     |                  |               |             |             |                       |
|         |                                       |                                           |                                      |                     |                  |               |             |             |                       |
|         | No C                                  | ondition Codes exist for this claim       |                                      |                     |                  |               |             |             |                       |
|         | No O                                  | ccurrence Codes exist for this claim      |                                      |                     |                  |               |             |             |                       |
|         | No V                                  | alue Codes exist for this claim           |                                      |                     |                  |               |             |             |                       |
|         | No S                                  | urgical Procedures exist for this claim   |                                      |                     |                  |               |             |             |                       |
|         |                                       |                                           |                                      |                     |                  |               |             |             |                       |
|         |                                       | Back to Step 1 Back to Step               | 2 Back to Step 3 Print Previe        | ew                  |                  |               | Co          | nfirm Can   | icel                  |
|         |                                       |                                           |                                      |                     |                  |               |             |             |                       |
| Step 20 | The F                                 | Portal returns the Submi                  | t Inpatient Claim: Cor               | nfirma              | tior             | n page.       |             |             |                       |
|         | NOT                                   | E: The confirmation page                  | e displays. ALL Crosso               | ver cla             | aims             | go to a l     | PENDING     | S status to | o verify the          |
|         | EOM                                   | B.                                        |                                      |                     |                  |               |             |             |                       |
|         | NOT                                   | E: If the claim has an atta               | achment with a not-spe               | ecified             | tran             | smission      | method      | then the    | Confirmation          |
|         | page                                  | has an Attachments Cov                    | versheet(s) button for t             | the cov             | /er p            | oage.         |             |             |                       |
|         | NOT                                   | E: It is required to mail th              | e attachment after sub               | omitting            | g the            | e claim w     | hen a no    | t-specifie  | d value is            |
|         | selec                                 | ted for the transmission                  | method.                              |                     |                  |               |             |             |                       |

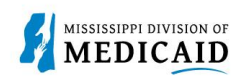

| Steps | Description                                                                                  |
|-------|----------------------------------------------------------------------------------------------|
|       | Submit Inpatient Claim: Confirmation                                                         |
|       | Inpatient Claim Receipt                                                                      |
|       | Your Inpatient Claim was successfully submitted. The claim status is Finalized Payment.      |
|       | The Claim ID is <b>2323023000001</b> .                                                       |
|       | Click Attachment Coversheet(s) to view the claim attachments coversheet(s).                  |
|       | Click Print Preview to view the claim details as they have been saved on the payer's system. |
|       | Click Copy to copy member or claim data.                                                     |
|       | Click New to submit a new claim.                                                             |
|       | Click View to view the details of the submitted claim.                                       |
|       |                                                                                              |
|       | Attachment Coversheet(s) Print Preview Copy New View                                         |
|       |                                                                                              |

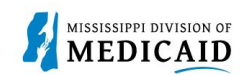

## Change History

The following change history log contains a record of changes made to this document:

| Version # | Published/<br>Revised | Author   | Section/Nature of Change                                           |
|-----------|-----------------------|----------|--------------------------------------------------------------------|
| 1.0       | 1/26/2023             | Gainwell | Initial publication                                                |
| 1.1       | 06/02/2023            | Gainwell | Updated providers display to show CCO information based on CR1925. |